### Branko Tošović

## Roman NA DRINI ĆUPRIJA Upute za pretraživanje u Gralis-Korusu

Pretraživanje teksta NA DRINI ĆUPRIJA počinje ulaskom u Gralis-Kropus pomoću linka:

### http://www-gewi.kfunigraz.ac.at/gralis/korpusarium/gralis korpus.html

### Dobija se strana:

#### Das Gralis Text-Korpus

Beim Text-Korpus handelt es sich um eine Online-Sammlung paralleler Texte für verschiedene slawische Sprachen. Fertig gestellt konnt das Korpus für die Sprachen bosnisch/bosniakisch, kroatisch und serbisch werden, wobei dieses Korpus rund zwei Millionen Tokens bei Gegenwärtig wird an der Erstellung eines solchen Korpus für weiter slawische Sprachen gearbeitet. Das Ziel des Gralis-Korpus liegt dari Korpus zu erstellen, das (a) von keinerlei äußeren Faktoren abhängig ist. (b) in der Lage sein wird, mit der Geschwindigkeit und der Qu Informationstechnologien Schritt zu halten und (c) laufend weiterentwickelt, vervollständigt und verbessert werden kann.

|                                                                                        |                                                | Das Gralls Te                                              | <u>ext-korpus</u>                                             |                    |
|----------------------------------------------------------------------------------------|------------------------------------------------|------------------------------------------------------------|---------------------------------------------------------------|--------------------|
|                                                                                        |                                                |                                                            |                                                               | de   en   bks   ru |
| korpus                                                                                 |                                                |                                                            |                                                               |                    |
| Gruppe:<br>L Korpus:<br>L Primärsprache:<br>L Autor:<br>L Genne:<br>L Denkrige de Serd | Alle   Gralis BKS-Korpus  Bosnisch/Bosniakisch | Verbundene<br>Sprachen:<br>Kontextgröße:<br>Anzeigeumfang: | Kroatisch<br>Serbisch<br>Ein Satz<br>20 • Wörter • als HTML • |                    |
| - Funktionaler Stil:                                                                   | · · ·                                          | Suchoptionen +<br>Übermitteln<br>Andere Ko                 | Morphosyntaktische Annotation                                 | Wa grall ?         |

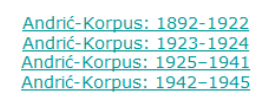

Edu-Korpus

Kada se otvori ovaj prozor, treba kliknuti na

Andrić-Korpus: 1942–1945

Pojaviće se slika:

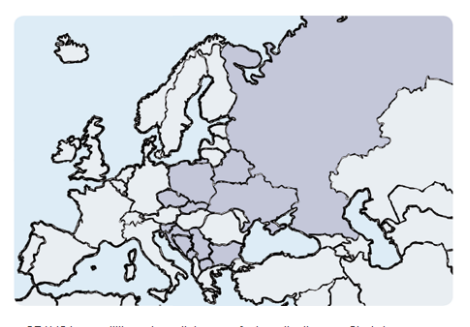

GRALIS is a multilingual parallel corpus for investigations on Slavic languages and German. The use of the corpus is restricted for research and education purposes only. To receive the permission to use the GRALIS-Corpus please contact branko.tosovic@uni-graz.at

Please log in using the correct password

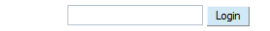

Na slici

| GRALIS<br>KODUS                                                                         |                                                                          |                                                         |                                                                                                    | de   en   bks   nu |
|-----------------------------------------------------------------------------------------|--------------------------------------------------------------------------|---------------------------------------------------------|----------------------------------------------------------------------------------------------------|--------------------|
| Gruppe:<br>L Korpus:<br>L Primärsprache:<br>L Autor:<br>L Genre:<br>L Funktionaler Stit | Erzekowie Perse Chokse Copy<br>Erzekośe w O<br>Bornich/Borniskisch w<br> | Verbundene Sprachen:<br>Kontoxtgröße:<br>Anzeigeumfang: | Bagerich<br>Bagerich (Abstituch)<br>Destach<br>Bri Satz<br>20 Extensionalistic and the FML =<br>21 Watershaveristic Andreton |                    |
|                                                                                         | Suchaption                                                               | miten                                                   |                                                                                                    |                    |

treba u desnom treba izabrati jezik interfejsa:

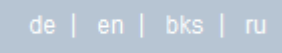

Ako ste se odlučili za BKS (bosanski/bošnjački, hrvatski, srpski), dobićete:

| Grupa:<br>L Korpust:<br>L Norpust:<br>L Autor:<br>L Zane:<br>L Funkcionalni att | Brueled with 1 Pernec<br>Bruelede<br>R. André period 1942-1945<br>Bijelouski | *<br>*<br>*<br>* | Wyczani jezici<br>Uvezani jezici<br>Śrina kontekala<br>Velčina strane: | Bosando Roingolo<br>Logado<br>Cello<br>Delgando<br>Delgando<br>Jeden manca<br>20 Couver Heldou - Javie HTM, 2 |  |
|---------------------------------------------------------------------------------|------------------------------------------------------------------------------|------------------|------------------------------------------------------------------------|----------------------------------------------------------------------------------------------------|--|
|                                                                                 |                                                                              | Podati           |                                                                        |                                                                                                    |  |

Ukoliko su Vam potrebne rečenice kao rezultat pretrage, sljedeće rubrike treba popuniti na ovaj način:

| Grupa:               | Finzeltexte                 | -   |                   |                                             |
|----------------------|-----------------------------|-----|-------------------|---------------------------------------------|
| L Korpusi:           | II. Andrić period 1942-1945 | -10 | Uvezani jezici:   | B(j)eloruski<br>Bosanski/Bošnjački          |
| L Primarni jezik:    | Sroski                      | -   |                   | Bugarski                                    |
| L Autor:             | Ivo Andrić                  | -   | Širina konteksta: |                                             |
| L Žanr:              | Roman                       | -   | Veličina strane:  | Sve Komusni tekstovi - kao HTML -           |
| L Funkcionalni stil: | -                           | -   |                   | Morfosintaksička/morfosintaktička anotacija |

Za dobijanje spiska riječi u html- ili excel-formatu biraju se opcije:

| GRALIS<br>Korpus                                      |             |                                 |                                                                                  |
|-------------------------------------------------------|-------------|---------------------------------|----------------------------------------------------------------------------------|
| Grupa:<br>L Korpusi:<br>L Primarni jezik:<br>L Autor: | Einzeltexte | Uvezani jezici:                 | B(i)eloruski<br>Bosanski/Bošnjački<br>Bugarski<br>Češki                          |
| ∟Žanr:<br>∟Funkcionalni stil:                         | Roman       | Veličina strane:                | Sve  Spisak/Lista r(jje kao EXCEL Morfosintaksička/morfosintaktička a HTML SVCEL |
|                                                       |             | Parametri pretrage +<br>Poslati |                                                                                  |

Da biste saznali kako se vrši pretraživanje, potrebno da kliknete na **Pomoć**:

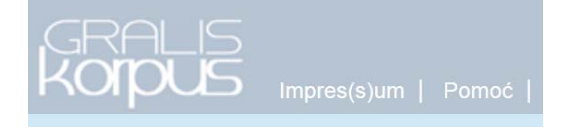

Dobiće se:

## Pomoć

| <br>Znak | Opis                                 | Prim(j)er              |
|----------|--------------------------------------|------------------------|
|          | Bilo koji znak                       | narod.                 |
| *        | Ponavljanje znaka                    | po*                    |
| .*       | Naći znak u bilo kojoj konkordansi.  | ро.*                   |
| +        | Najmanje jedan znak (jedno slovo)    | po+                    |
| ?        | Izostavljanje                        | po?                    |
| &        | Sastavljanje (konjunkcija)           | po & od                |
| ļ.       | Negiranje                            |                        |
|          | Rastavljanje (disjunkcija)           | radi(ti m š i mo te e) |
| %c       | Nerazlikovanje velikih i malih slova | na %c                  |

U pretraživanju se obično/najčešće koristi kombinacija: .\*

Npr. ako napišete most.\*,

| Grupa:<br><sup>L</sup> Korpusi:<br><sup>L</sup> Primarni jezik:<br><sup>L</sup> Autor:<br><sup>L</sup> Žanr:<br><sup>L</sup> Funkcionalni stil: | Einzeltexte  II. Andrić period 1942-1945 Srpski Ivo Andrić Roman - | Širina<br>kontek<br>Veličin<br>strane |
|----------------------------------------------------------------------------------------------------|--------------------------------------------------------------------|---------------------------------------|
|                                                                                                    | most.*                                                             | Parametri pretrage + Poslati          |

pojaviće se ovakav rezultat:

#### Rezultati pretrage

Korpusi: II. Andrić period 1942-1945; Primarni jezik: 45; Autor: Ivo Andrić; Žanr: Roman; Parametar/Paramatri pretrage: most.\* (Velika i mala slova: Ne; Pretraga po lemama: Ne; )

400 unos/unosa u 1 Izvor Unos/Unosi 1 sve do 400 Na Drini ćuprija Srpski Na tom mestu gde Drina izbija celom težinom svoje vodene mase , zelene i zapenjene , iz prividno zatvorenog sklopa crnih i strmih planina , stoji veliki , skladno srezani most od kamena , sa jedanaest lukova širokog raspona . Na Drini ćuprija Od tog mosta, kao od osnovice, širi se lepezasto cela valovita dolina, sa višegradskom kasabom i njenom okolinom, sa zaseocima poleglim u prevoje Srpski brežuljaka, prekrivena njivama, ispašama i šljivicima, izukrštana međama i plotovima i poškropljena šumarcima i retkim skupovima crnogorice Na Drini ćuprija Tako, posmatrano sa dna vidika, izgleda kao da iz širokih lukova belog mosta teče i razliva se ne samo zelena Drina nego i ceo taj župni i pitomi prostor , sa svim što je na njemu i južnim nebom nad njim. Srpski Na Drini ćuprija Na desnoj obali reke , počinjući od samog mosta , nalazi se glavnina kasabe , sa čaršijom , delom u ravnici a delom na obroncima bregova Srpski Na Drini ćuprija

Prilikom citiranja u referatu i tekstu za zbornik treba obavezno dati sljedeću informaciju u zagradi:

## (Gralis-Korpus NDć).

Npr.

Na tom mestu gde Drina izbija celom težinom svoje vodene mase, zelene i zapenjene, iz prividno zatvorenog sklopa crnih i strmih planina, stoji veliki, skladno srezani most od kamena, sa jedanaest lukova širokog raspona (Gralis-Korpus NDć).

# Pretraživanje u dvojezičnim i višejezičnim verzijama romana NA DRINI ĆUPRIJA

Primjer: Pretraživanje u srpskoj i ruskoj verziji

Nakon što se izaberu parametri za pretraživanje u srpskoj verziji (lijeva strana donje slike) treba u rubrici **Uvezani jezici** (desna strana donje slike) markirati **Ruski**.

| GRALIS<br>Korpus                                                                         | Impres(s)um   Pomoć   Spisak lii                                                          | nkova/poveznica   Izlaz iz                               | sistema/sustava Institut za slavistiku                                                                                                 |
|------------------------------------------------------------------------------------------|-------------------------------------------------------------------------------------------|----------------------------------------------------------|----------------------------------------------------------------------------------------------------|
| Grupa:<br>L Korpusi:<br>L Primarni jezik:<br>L Autor:<br>L Žanr:<br>L Funkcionalni stil: | Einzeltexte   II. Andrić period 1942-1945   Srpski  Ivo Andrić  Roman Na Drini ćuprija  - | Uvezani jezici:<br>Širina konteksta:<br>Veličina strane: | N(j)emački<br>Poljski<br>Rusinski<br>Jedna rečenica<br>Sve Korpusni tekstovi kao HTML V<br>Morfosintaksička/morfosintaktička anotacija |
|                                                                                          | Param                                                                                     | etri pretrage +<br>Poslati                               |                                                                                                    |

Ako se nakon toga upiše riječ **most.**\*, dobiće se ovakav rezultat:

|                  |                                                                                                    | - 1 12 21 1 -                                                       |
|------------------|----------------------------------------------------------------------------------------------------|---------------------------------------------------------------------|
|                  | most* Parametri pretrage + Poslati                                                                                                    |                                                                     |
|                  |                                                                                                    |                                                                     |
| Rezultati n      | refrane                                                                                                    |                                                                     |
| Kamusiu II. And  | dzić sociod 1042 1045: Delmanni katiku 45: Autan kus Andrić: Žanni Domon Na Drini ćunija:                                                                                                    |                                                                     |
| Rorpust: II. And | unc pendu 1942-1945, Primarni jezik: 45, Autor: Ivo Anunc, Zanr. Roman Na Dini cupilja,                                                                                                    |                                                                     |
| Parametar/Para   | most * (/elika i mala elova: Na: Dratrana po lamama: Na: )                                                                                                    |                                                                     |
|                  | nost. (velika i mala sitva, ne, i tetraga po temama, ne, j                                                                                                    |                                                                     |
|                  | Unos/Unosi 1 sve do 400                                                                                                    | 400 unos/unosa u 1 Izvo                                             |
|                  |                                                                                                    |                                                                     |
| Na Drini cuprija | a                                                                                                    |                                                                     |
| Srpski           | Na tom mestu gde Drina izbija celom težinom svoje vodene mase , zelene i zapenjene , iz prividno zatvorenog sklopa crni<br>srezani <mark>most</mark> od kamena , sa jedanaest lukova širokog raspona .                                                            | ih i strmih planina , stoji veliki , skladno                        |
| Ruski            | Там , где Дрина всей тяжестью своей зеленой и вспененной водной лавины извергается как бы из сомкнутой стен<br>большой каменный мост строгих пропорций с одиннадцатью широкими пролетами .                                                                        | ны отвесных черных гор , стоит                                      |
| Na Drini ćuprija | a                                                                                                    |                                                                     |
| Srpski           | Od tog <mark>mosta</mark> , kao od osnovice , širi se lepezasto cela valovita dolina , sa višegradskom kasabom i njenom okolinom , sa<br>, prekrivena njivama , ispašama i šljivicima , izukrštana međama i plotovima i poškropljena šumarcima i retkim skupovima | a zaseocima poleglim u prevoje brežuljaka<br>crnogorice .           |
| Ruski            | От этого моста , точно от основания , расходится веером холмистая долина с Вышеградом , его предместьями и<br>холмов , лоскутной пестротой пашен , выгонов и сливняков , прихотливой сетью межей и оград , узорной россыпа<br>лиственных деревьев .               | и деревушками в ложбинах между<br>ью перелесков и отдельными купами |

U pretraživanju se može poći od ruskog na taj način što će se u lijevom dijelu izabrati ruski, a u desnom srpski:

| GRALIS<br>KOIPUS     | Impres(s)um   Pomoć |          | <li>k linkova/poveznica   Izlaz iz si</li> |                                            |                    |
|----------------------|---------------------|----------|--------------------------------------------|--------------------------------------------|--------------------|
| Grupa:<br>L Korpusi: | Einzeltexte         | <u>.</u> |                                            |                                            |                    |
| L Primarni jezik:    | Ruski               |          | ovezani jezici.                            | Slovački<br>Slovenački/Slovenski<br>Sroski |                    |
| L Autor:             | Иво Андрич          | -        |                                            | Ukrajinski                                 |                    |
| L Žanr:              | Роман Мост на Дрине | -        | Širina konteksta:                          | Jedna rečenica                             | •                  |
| L Funkcionalni stil: |                     | -        | Veličina strane:                           | Sve 💌 Korpusni teks                        | stovi 💌 kao HTML 💌 |

Ukoliko se izabere leksema **most.**\*, rezultat će biti ovakav:

| GRALIS<br>Korpus                                                                         | Impres(s)um   Pomoć                                                                      | Spisak linko                              | wa/poveznica   Izlaz iz s                                | istema/sustava Institut za slavistil                                                                               |
|------------------------------------------------------------------------------------------|------------------------------------------------------------------------------------------|-------------------------------------------|----------------------------------------------------------|----------------------------------------------------------------------------------------------------|
| Grupa:<br>L Korpusi:<br>L Primarni jezik:<br>L Autor:<br>L Žanr:<br>L Tunkcionalni stil: | Einzeltexte<br>II. Andrić period 1942-1945<br>Ruski<br>Иво Андрич<br>Роман Мост на Дрине | ▼<br>▼<br>▼<br>▼<br>▼<br>▼<br>▼<br>▼<br>▼ | Uvezani jezici:<br>Širina konteksta:<br>Veličina strane: | Slovački<br>Slovenački/Slovenski<br>Srpski<br>Ukrajinski<br>Jedna rečenica<br>Sve V Korpusni tekstovi V kao HTML V |

Upisivanjem ruske riječi **мост.\*** dobiće se:

|                  | Poslati                                                                                                    |
|------------------|----------------------------------------------------------------------------------------------------|
| Rezultati pr     | etrage                                                                                                    |
| (orpusi: II. And | rić period 1942-1945; <b>Primarni jezik: 4</b> 5; <b>Autor:</b> Иво Андрич; <b>Žanr:</b> Роман Мост на Дрине;                                                                                                    |
| arametar/Para    | imatri pretrage:                                                                                                    |
|                  | MOCT. <sup>*</sup> (Velika i mala slova: Ne; Pretraga po lemama: Ne; )                                                                                                    |
|                  | 516 unos/unosa u 1                                                                                                    |
|                  | Unos/Unosi 1 sve do 516                                                                                                    |
| Мост на Дрине    |                                                                                                    |
| Ruski            | Там , где Дрина всей тяжестью своей зеленой и вспененной водной лавины извергается как бы из сомкнутой стены отвесных черных гор , стоит<br>большой каменный <mark>мост</mark> строгих пропорций с одиннадцатью широкими пролетами .                                                                                  |
| Srpski           | Na tom mestu gde Drina izbija celom težinom svoje vodene mase , zelene i zapenjene , iz prividno zatvorenog sklopa crnih i strmih planina , stoji veliki , skladno srezani most od kamena , sa jedanaest lukova širokog raspona .                                                                                     |
| Мост на Дрине    |                                                                                                    |
| Ruski            | От этого <mark>моста</mark> , точно от основания, расходится веером холмистая долина с Вышеградом, его предместьями и деревушками в ложбинах между<br>холмов, лоскутной пестротой пашен, выгонов и сливняков, прихотливой сетью межей и оград, узорной россыпью перелесков и отдельными купам<br>лиственных деревьев. |
| Srpski           | Od tog mosta , kao od osnovice , širi se lepezasto cela valovita dolina , sa višegradskom kasabom i njenom okolinom , sa zaseocima poleglim u prevoje brežul<br>, prekrivena njivama , ispašama i šljivicima , izukrštana međama i plotovima i poškropljena šumarcima i retkim skupovima crnogorice .                 |
| Мост на Дрине    |                                                                                                    |
| Ruski            | И если на долину посмотреть из самой ее глубины , то так и чудится , будто из - под широких арок белого <mark>моста</mark> вытекает и разливается не только<br>зеленая Дрина , но и весь этот благодатный цветущий край со всем , что на нем есть , и сводом южного неба над ним .                                    |
| Srpski           | Tako, posmatrano sa dna vidika, izgleda kao da iz širokih lukova belog mosta teče i razliva se ne samo zelena Drina nego i ceo taj župni i pitomi prostor, sa s                                                                                                    |